## docomo おサイフケータイ機種変更サポートガイド モバイルdポイントカード スマートフォン(Android) ドコモケータイ(spモード) → スマートフォン(Android) ドコモケータイ(spモード)

## = 機種変更手続きを行う前に=

- ・「dポイントクラブアプリ」がインストールされていない場合はGooglePlay™からダウンロードしてください。
- ・機種変更をする場合は、新しい携帯電話機種がモバイルdポイントカードに対応しているかご確認ください。
- ・iPhoneおよびドコモケータイ (iモード) ではご利用いただけません。
- ・ネットワーク暗証番号の入力が必要な場合があります。
- ・dアカウントのIDとパスワードが必要です。

## ▼<mark>変更前</mark>の端末で行うこと

| dPontcus x                                                                                                    | ← 装造・装置 4.15116467355円→税定 2994-270-941888                   |                                                                                                    | <mark>d</mark> 20187てにUB<br>おサイブケータイ <del>空間</del><br>ただゆかわけイントカーメーロでを増ポノクリアします。                                                                            | ##7+149 😑                                                                                                    | かざすフォルタ<br>豊原為ウリービス一覧<br>らさすフォルタ・<br>5/5172-14/76:<br>5/5172-14/76:<br>1/10/15<br>5/5172-14/76:<br>1/10/15<br>5/5172-14/76:<br>1/10/15<br>1/10/15 | かざすフォルダ :=<br>サービスABB                     | かざすフォルダ :=<br>                                                                                                    |
|----------------------------------------------------------------------------------------------------|-------------------------------------------------------------|----------------------------------------------------------------------------------------------------|----------------------------------------------------------------------------------------------------|----------------------------------------------------------------------------------------------------|----------------------------------------------------------------------------------------------------|-------------------------------------------|----------------------------------------------------------------------------------------------------|
| O         Science**           J+52-U         Image: Comparison of the science of the science of the scie | 点にイントリラブ指定<br>会員等後の対抗・病毒<br>とポイットリラブ協力集中の構成                 | Шжжжжа бала са са са са са са са са са са са са са                                                                                                    | 10000000 (1900)<br>1000000 (1900)<br>1000000 (1900)                                                                                                    | 7aluý 6 #5                                                                                                    | THE MARK JP. 7-P                                                                                                    | FIVESEFUND-F                              | diversitieren<br>e-examine                                                                                                    |
| ☆ DEE:202484<br>仲 PTC0+5/45/<br>ピ PTC0+5/45/<br>ピ ARMTS<br>日 MBYFF マ 2010                                                                                                    | 45572×702<br>45572×70-143(1)(8802)<br>45572×70-143(1)(8802) | モデバイルのパイントカード<br>(約サイフワータイ)創業へ                                                                                                    | <ul> <li>a Long and Long J, C.C. Buthy - Co-Market BE<br/>A Long and Long J.C.C. Market Long - Hours - C.C.<br/>Bits</li> <li>Bits</li> <li>Bits</li> </ul> | 2018 1994797-941 1968/2016<br>か会す フィルダンビン<br>したったい。<br>からいたりますのになったりのとしたにできるで<br>ったが、シードは、1994/2014 1994 1994 1994 1994 1994 1994 1994 1                                                                                                 |                                                                                                    |                                           |                                                                                                    |
|                                                                                                    | ハイント・ステージ入手数を<br>> メフリ的を<br>フックに当た数を                        | 2002年5月80年871日<br>● 2.2世紀年3月1日<br>● 2.2世紀年3月1日<br>● 2.2世紀年3月1日<br>● 2.2世紀年3月1日<br>● 2.2世紀年3月1日<br>● 2.2世紀年3月1日<br>● 1.2世紀年3月1日<br>● 1.2世紀51日<br>● 1.2世紀51日<br>● 1.2<br>○ 1.2<br>○ 1. | let wit bocome                                                                                                    | Zebych Zes<br>9000-PLUS-US destantional and an announce<br>and state and an announce proceeding and<br>2015 and the announce proceeding and<br>2015 and the announce proceeding and<br>2015 and announce proceeding and<br>2015 and 2015 | 8896 79475-092-<br>- 2017655 Invasio In.                                                                                                    | MERE 7%(d)webbles<br>⇒10111402 keesaan Pa | Andre Andre |
| 「dポイントクラブアプ<br>リ」を起動し、左上のサ<br>ブメニューから【設定・<br>確認】をタップします。                                                                                                    | 【モバイルdポイント<br>カード設定】の【おサイ<br>フケータイ設定】をタッ<br>プします。           | 【設定済みの番号を確認<br>する/設定を削除する】を<br>タップします。                                                                                                    | 【設定済みのカード<br>をクリアする】を<br>タップします。                                                                                                    | 【フォルダを見る】を<br>タップします。                                                                                                    | 登録済みサービス一覧が<br>表示されたら【整理】を<br>タップします。                                                                                                    | dポイントカードの横に<br>表示される【削除】の<br>ボタンをタップします。  | 確認画面が表示されたら<br>【はい】をタップします。                                                                                                    |

## ▼<mark>変更後</mark>の端末で行うこと

| 0742 | <b>TO</b> > |     | dinaria       |
|------|-------------|-----|---------------|
| 8    | 1812 - 1828 |     |               |
| 0    | CHR245      |     |               |
| ø    | X-2-V       |     | (d) 1000      |
| ۵    | ##C2/04.14  | - 1 |               |
| 0    | 77U88-488   |     | 1             |
| Ð    | ARA-DEKAZIA |     | 21            |
| ÷    | 7<707+>><-> |     | - 199         |
| eP   | 9-709792689 |     | vesu"         |
| 19   | ARP174      |     |               |
| 8    | Referen     |     | 69 (6)<br>(6) |
|      |             |     |               |
|      |             |     | 0 0           |

「dポイントクラブアプ リ」を起動し、左上のサ ブメニューから【設定・ 確認】をタップします。

マンジェネア語 【モバイルdポイント カード設定】の【おサイ フケータイ設定】をタッ プします。

< #2 · ₩2

モノシイルルドイントカード開始

おサインケーダイ酸症

あいイントクラブ脱金

会員者後の近后・連進

attronity attronity Strengt

のポイントクラブ会合きたの深い

101 - 101 - 101 - 101 - 101 - 101 - 101 - 101

05 yh + 2== 03 mm

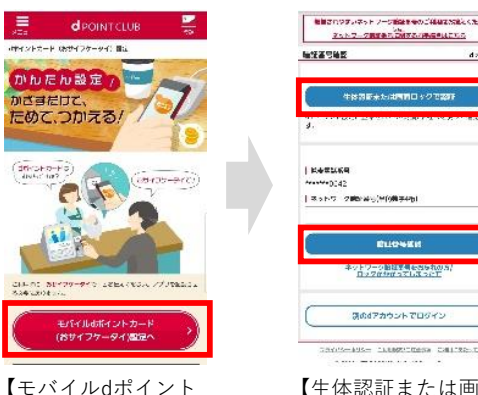

カード(おサイフケー

タイ)設定へ】をタッ

プします。

【生体認証または画 面ロックで認証】も しくは【暗証番号確 認】タップします。

| ナイフタータイ設定                                                    |                  |
|--------------------------------------------------------------|------------------|
| 下記のボイントカード書号を設定し                                             | 35.              |
| *********916                                                 | 5                |
|                                                              |                  |
| 0-13-20-2010-0-27-20-0000<br>2-0-20100000 (-2772223)<br>1-1- | 21928<br>(686.0) |
| Labor recenter                                               |                  |

カード番号が表示されたら 【次へ】をタップします。

| dポイントカード(おサイフケータイ)設定                                                     |
|--------------------------------------------------------------------------|
| 完了しました。<br>かざしてご利用いただけます。                                                |
| 全国のローソン等でおサイフケータイをかざしてdポイント<br>をためる・つかうことができます。<br>ご利用時にアブリを起動する必要はありません |
|                                                                          |
|                                                                          |

dポイントカード(お サイフケータイ)の 設定が完了しました。 ※画像はイメージです。おサイフケータ イアプリのバージョンにより表示画面が 異なる可能性があります。 ※上記情報は2021年5月現在のものです。

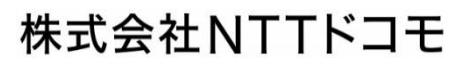